## KinderSign – Cómo hacer Transacciones Retroactivas

3

- Use el teclado numérico para ingresar su número telefónico de 10-dígitos. Pulse **Next** (Siguiente).
- B Ingrese su *PIN* de 4-dígitos y pulse **Verify** (Verificar).

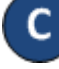

Desde la pantalla de **Activities** (Actividades), pulse *Attendance (Asistencia)*.

| FF 🖾                |                  | 🗟 88% 🛢 10:51 AM    |
|---------------------|------------------|---------------------|
| Online              | JCProvider1 (46) | Attendance queue: 0 |
| K Back              | Staff Activities |                     |
| Attendance <b>4</b> |                  | >                   |
| Messages            |                  | 2                   |

D

Pulse **Authenticate** (Autenticarse) para tomarse una foto y proseguir a la pantalla de inicio.

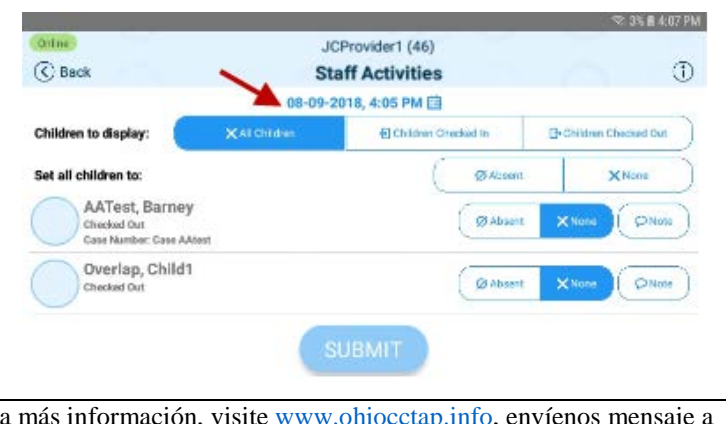

Pulse en la *Fecha* para abrir el calendario.

Utilice las flechas próximas al mes y año para moverse a otros meses. Seleccione y pulse en la fecha deseada. Pulse **OK** para acceder al reloj.

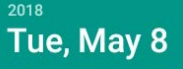

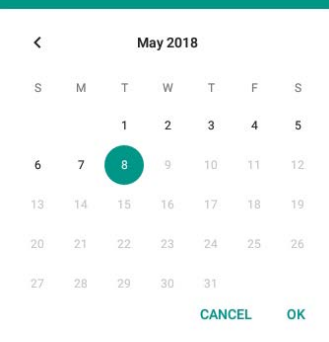

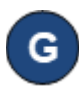

Pulse en la *Hora* y mueva las manecillas para ajustar a la hora deseada. Luego, pulse en *Minutos* y mueva las manecillas para ajustar a los minutos deseados. Pulse para seleccionar si es *AM* o *PM*. Presione **OK**.

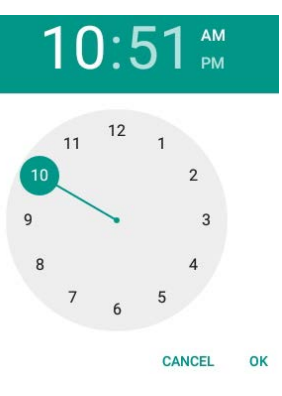

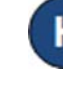

Puede usted pulsar para seleccionar (*Sign In* (Llegada), *Sign Out* (Salida), *Absent* (Ausente)). Una vez termine de ingresar la asistencia, pulse **Submit** (Someter).

KinderSign regresa al teclado numérico y está listo para que ingrese utilizando su número de teléfono y nuevo **PIN**.